## 1. Strona: https://rps.ms.gov.pl/pl-PL/Public#/

| $\leftarrow \rightarrow C \textcircled{a}$ | A https://rps.ms.gov.pl/pl-PL/Public#/                                                           |                                                                                                    |                                                                           |           | ⊘ ⊻   | lin, | ⊡ එ   | = |
|--------------------------------------------|--------------------------------------------------------------------------------------------------|----------------------------------------------------------------------------------------------------|---------------------------------------------------------------------------|-----------|-------|------|-------|---|
|                                            | Ministerstwo<br>Sprawiedliwości                                                                  |                                                                                                    |                                                                           |           |       |      |       | , |
|                                            | #Strona główna                                                                                   |                                                                                                    | ❶ A- A+ PL EN Pomoc≁                                                      |           |       |      |       |   |
|                                            | s<br>d<br>d<br>d<br>d<br>d<br>d<br>d<br>d<br>d<br>d<br>d<br>d<br>d<br>d<br>d<br>d<br>d<br>d<br>d | Szanowni Państwo, w związku z ogromną liością zgłoszeń czas rozpatrywania Pań<br>wniosków o aktywację konta w Rejestrze Sprawców Przestępstw na Tie seksuałn<br>dostępem ograniczonym uległ znacznemu wydłużeniu.<br>Zgodnie z croporządzeniem Ministra Sprawiedliwości z dnia 31 lipca 2017 r. w sp<br>typu, posobo Li zakrew unyskiwani La udostępniania informacji z Rejestru z do<br>graniczonym oraz sposobu zakładania konta utytkownika (Dz. U. z 2017 p. p.<br>zm z 2002 p. p. 2019). Bluro dokonej nierwickownika (Dz. U. z 2017 p. p.<br>zm z 2002 p. p. 2019). Bluro dokonej nierwickownika (Dz. U. z 2017 p. p.<br>zm z 2002 p. p. 2019). Bluro dokonej nierwickownika (Pańsej Johan w systemi<br>Poprzez termin "niezwłocznie" należy rozumieć obowiązek spełnienia go bez żbę<br>woków, czył w najkrótszym, moliwym terminie. Na chwiej obecną terminie ter<br>w kolo Li miesiąca, żdłozenia rozpoznawna esą w kolejności i do kolenia.<br>Bluro wzywa do usunięcia braków w terminie 14 dnl. W przypadku nieuzupełnie<br>praku zgłozenie uwaza się za bezkwietzne.<br>Wyzelke informacje dał wzewania wystyłne są na adres e- smaił administratora<br>tóry został podany podczas rejestracji konta w systemie. | Istva<br>mr z<br>ravle<br>gem<br>1561<br>na<br>konta,<br>Kliknij w Rejest | r Państwo | wej l | ۲or  | nisji |   |
|                                            | Rejes                                                                                            | tr Sprawców Przestępstw na Tle Sek                                                                                                    | sualnym                                                                   |           |       |      |       |   |
|                                            | Rejestr z dostępem<br>ograniczonym                                                               | Rejestr publiczny                                                                                                    | Rejestr Państwowej<br>Komisji                                             |           |       |      |       |   |
|                                            | <ul> <li>Zaloguj</li> <li>Zarejestruj</li> <li>Sprawdž autentyczność wydruku</li> </ul>          | • Wejdž                                                                                                    | • Wejdź                                                                   |           |       |      |       |   |

2. Wpisz wymagane dane, następnie kliknij "przeszukaj bazę"

| $\leftarrow \rightarrow$ C $\textcircled{a}$                                                                                                    | O A https://rps.ms.gov.pl/pl-PL/Commission#/commission                                                                                                    |                                 | ☆ | ♡ ± \\\ □ ੯ |  |  |
|----------------------------------------------------------------------------------------------------|----------------------------------------------------------------------------------------------------|---------------------------------|---|-------------|--|--|
|                                                                                                    | Ministerstwo<br>Sprawiedliwości                                                                                                    |                                 |   |             |  |  |
|                                                                                                    | #Strona główna                                                                                                    | O A- A∔ PL EN Pomoc≁            |   |             |  |  |
| Rejestr Sprawców Przestępstw na Tle Seksualnym<br>Rejestr osób, w stosunku do których Państwowa Komisja do spraw przeciwdziałania wykorzystaniu seksualnemu |                                                                                                    |                                 |   |             |  |  |
|                                                                                                    | małoletnich poniżej lat 15, wydała post                                                                                                    | anowienie o wpisie w Rejestrze. |   |             |  |  |
|                                                                                                    | Jeżeli chcesz pobrać potwierdzenie podaj imię, nazwisko i nazwisko rodowe osoby na podstawie<br>dokumentów potwierdzających tożsamość i kliknij przycisk "Przeszukaj bazę". |                                 |   |             |  |  |
|                                                                                                    | Pierwsze imię * Nazwisko *<br>Anna Wólcik                                                                                                    | Nazwisko rodowe *<br>Kowalska   |   |             |  |  |
|                                                                                                    | Q Przeszukaj l                                                                                                    | 922                             |   |             |  |  |
| Na dzień 10.09.2024 w Rejestrze brak zamieszczonych osób.                                                                                                   |                                                                                                    |                                 |   |             |  |  |
|                                                                                                    | Filtry                                                                                                    |                                 |   |             |  |  |
|                                                                                                    | Miejsce zamieskania<br>Miejscowość                                                                                                    |                                 |   |             |  |  |

3. Po wyświetleniu informacji w Rejestrze Sprawców Przestępstw na Tle Seksualnym kliknij "raport PDF"

| $\leftarrow \rightarrow$ C $\textcircled{a}$ | O A https://rps.ms.gov.pl/pl-PL/Commission#/commission/search-result                                                                                        |  |
|----------------------------------------------|----------------------------------------------------------------------------------------------------|--|
|                                              | Ministerstwo<br>Sprawiedliwości                                                                                                    |  |
|                                              | Wistrona główna O A- A+ PL EN Pomoc-                                                                                                    |  |
|                                              | Rejestr Sprawców Przestępstw na Tle Seksualnym<br>Rejestr osób, w stosunku do których Państwowa Komisja do spraw przeciwdziałania wykorzystaniu seksualnemu |  |
|                                              | małoletnich poniżej lat 15, wydała postanowienie o wpisie w Rejestrze.                                                                                      |  |
|                                              | W Rejestrze nie znaleziono danych osoby podanych w zapytaniu.                                                                                               |  |
|                                              | Pierwsze imię: ANNA Nazwisko: WÓJCIK Nazwisko rodowe: KOWALSKA                                                                                              |  |
|                                              | D Pobierz PDF                                                                                                    |  |
|                                              | © Powrót                                                                                                    |  |
|                                              | Deklaracja dostępności                                                                                                    |  |
|                                              |                                                                                                    |  |
|                                              |                                                                                                    |  |

## 4. Wydrukuj wyświetlony raport PDF, i złóż podpis

| $\leftarrow \rightarrow$ C $\textcircled{a}$ | 🛇 🗅 file:///C:/Users/Tomek/Downloads/R_Potwierdzenie z RPK - NIE FIGURUJE-1.pdf                                                                                                    | E \$ | ♡ ± IN © ≦ = |
|----------------------------------------------|----------------------------------------------------------------------------------------------------|------|--------------|
| □ ^   ∨ 1 z1                                 | — 🕂 Skala automatyczna 🗸 🗸                                                                                                    |      | 🖶 🕒 I L 🚿    |
|                                              | Ministerstwo<br>Sprawiedliwości<br>Biuro Informacyjne Krajowego Rejestru Karnego                                                                                                    |      | ^            |
|                                              | Rejestr osób, w stosunku do których Państwowa Komisja<br>do spraw przeciwdziałania wykorzystaniu seksualnemu małoletnich poniżej lat 15,<br>wydała postanowienie o wpisie w Rejestrze |      |              |
|                                              | Data i czas przeszukania Rejestru: 10.09.2024 12:32:35<br>W Rejestrze nie znaleziono informacji, o osobach o których mowa w zapytaniu.                                                |      |              |
|                                              | Dane po których nastąpiło przeszukanie:<br>Pierwsze imię: ANNA<br>Nazwisko: WÓJCIK<br>Nazwisko rodowe: KOWALSKA                                                                       |      |              |

5. Dostarcz raport do koordynatora wydziałowego